# 如何使用義大系統?

R2 陳璟毓 2011/7/27

#### 登入Windows

- 醫師辦公室的電腦可用edresident/edresident 登入,可連院外網
- 其餘電腦只能用edahnd/edahnd登入, 不能連院外網

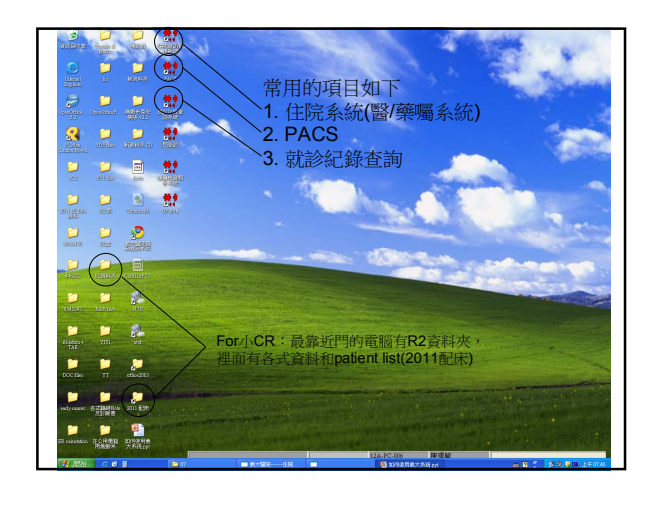

## 住院系統

- 每台電腦的名稱不同 - 住院XX,藥囑,10XXXX都是,點點看吧
- 密碼醫教課會給,我的:1899/123456

| ·别督練科<br>(新計)<br>(新計)<br>(新計)<br>(新計)<br>(新計)<br>(120)<br>(計)<br>(120)<br>(計)<br>(120) | 林林身     立     び     び | 生院 主治醫<br>份 N 預住<br>今 府歴號 | 印 (米伯好 7<br>毛滑草            | 院日期 100-06-29                         | DRG   |                        | BMI                            | 身份                                  | ·健保 |
|----------------------------------------------------------------------------------------|----------------------------------------------------------------------------------------------------|---------------------------|----------------------------|---------------------------------------|-------|------------------------|--------------------------------|-------------------------------------|-----|
| P 約註 筆<br>話師 床<br>台婷 120<br>台婷 120<br>台婷 120                                           | 数 特殊身<br>位碼 <u>#</u><br>1A 季                                                                                                    | 份 N 預住的<br>名 府歴號          | <del>売清軍</del><br>調入院日期 来る |                                       |       |                        |                                |                                     |     |
| 部部床<br>台婷 120<br>台婷 120<br>台婷 120                                                      | 位码 <del>20</del><br>1A 季                                                                                                    | 名 病歷號                     | 副入院日期 來過                   | No.                                   |       |                        |                                |                                     |     |
| 台婷 120<br>台婷 120<br>台婷 120:                                                            | 1A 🕸                                                                                                    |                           |                            | 入院                                    | 診断    | 「にや注記」本院               | 完全 新聞<br>成大                    |                                     | 約束  |
| 台婷 120<br>台婷 1203                                                                      |                                                                                                    | 004045                    | 7 100-07-21 🕬              | ************************************* | 黄壤死病灶 |                        | 「「在院                           | Critical Statistical                |     |
| 台婷 1203                                                                                | 1B 75                                                                                                    | 041134                    | 6 100-07-23                | 未明示之敗血症                               |       |                        | 「「石院                           | Ortical 和於記録                        |     |
|                                                                                        | 3C 🕅                                                                                                    | 037482                    | 3 100-07-04 🕸              | 最擒(不明熱)                               |       |                        | □ 🔽 在院                         | Critical \$2191249                  |     |
| 台婷 1223                                                                                | 2A 🔣                                                                                                    | 009814                    | 7 100-06-14 🕮              | 侵性腎衰竭                                 |       |                        | 「「「「在院                         | Ortical 就能能能                        |     |
| 台婷 1223                                                                                | 5B 村                                                                                                    | 062157                    | 4 100-07-25 初移             | 這個性智衰竭                                |       |                        | <b>一 一</b> 在腕                  | Crease Status                       |     |
| 台捧 122:                                                                                | 5C 🗱                                                                                                    | 061885                    | 3 100-06-29 🕬              | 發燒(不明熱)                               |       |                        | 在院                             | on a tricip                         |     |
|                                                                                        |                                                                                                    |                           |                            |                                       |       | (可用鍾響<br>(在病人類<br>只能由此 | 副前的1:<br>副前的1:<br>副沒入上<br>出查詢病 | <u>山</u><br>332/1332<br>來之前<br>人資料) | ab) |

| 診 看診日期 星看診科別 SB印 些 身高 168.0 | cm 體重 72.0 kg 疼痛許估 0 慢變可調劑次數 0    |
|-----------------------------|-----------------------------------|
|                             | m 重載 72.0 kg 建築計画 0 1 生産型(製品)(至 0 |
|                             | "就診紀錄":<br>可查詢門診、急診和住院的紀錄         |

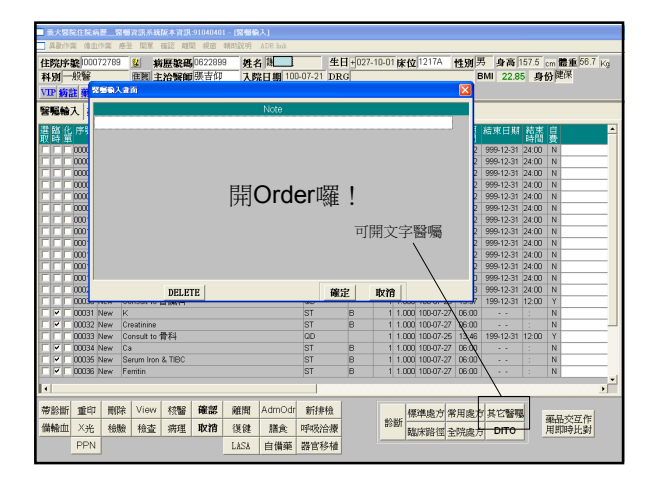

# Admission Order (我的習慣)

- Admission Order>
- On the service of Dr.\_
- . Diagnosis:

- \_\_1) \_\_\_\_\_
  \_\_2) \_\_\_\_\_
  Condition: guarded/critical
- Vital signs: <u>TPR and BP</u> QID (注意! 這裡沒有"ward routine")
- Activity: as tolerated/avoid vigorous activity/bedrest/bedridden
- Allergy: NKA
- Diet: regular/DM diet, 1800kcal/d
   ± F/S (Finger-sugar), O2, Wound CD, 保護性約束, NG/Foley care...

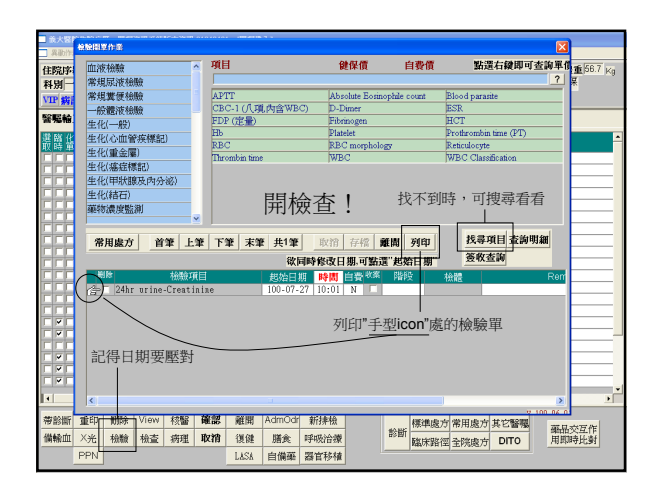

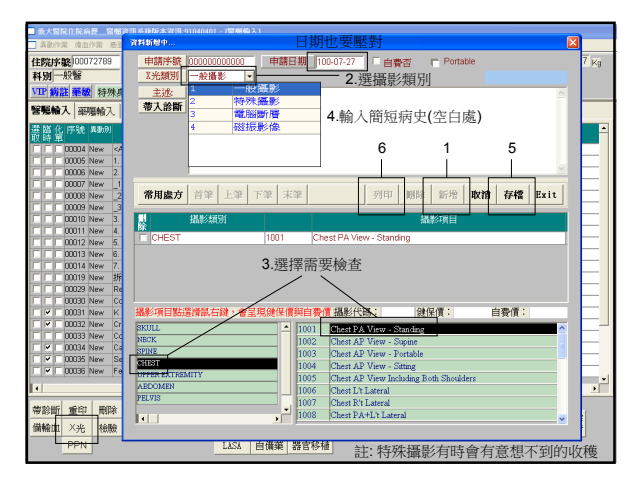

| - BASE                                                                                      | G I                                                                    | 氟酸 00                                                                                             | 000000000                            | 間單                                  | 日期 100-                                                                                            | 07-27 間                                                                                                    | 軍騙許 12                                                                                                    | 11 積畫:                                            | 的 心理               | 臟內科       | 類別        | 心電腦                 |                   |            |               | 想做          |              |      |   |
|---------------------------------------------------------------------------------------------|------------------------------------------------------------------------|---------------------------------------------------------------------------------------------------|--------------------------------------|-------------------------------------|----------------------------------------------------------------------------------------------------|----------------------------------------------------------------------------------------------------|----------------------------------------------------------------------------------------------------|---------------------------------------------------|--------------------|-----------|-----------|---------------------|-------------------|------------|---------------|-------------|--------------|------|---|
| 自動作業                                                                                        | 12.0                                                                   | -                                                                                                 |                                      |                                     |                                                                                                    |                                                                                                    |                                                                                                    |                                                   |                    |           | -         | 検査制<br>心臓的<br>へ(薬剤) | 明<br>語波(す<br>現在表現 | #程)<br>#   | h             | 副代驗         |              | -    |   |
| 科別一州<br>VIP 病註                                                                              |                                                                        |                                                                                                   |                                      |                                     |                                                                                                    |                                                                                                    | 點                                                                                                    | 選"科別                                              | 『及                 | "檢查       | "         | 0 803<br>24-344     |                   |            | e<br>Ri ho    |             |              |      |   |
| 發展輸入                                                                                        |                                                                        |                                                                                                   |                                      |                                     |                                                                                                    |                                                                                                    |                                                                                                    |                                                   |                    |           |           |                     |                   | _          |               |             |              | ~    |   |
| 避醫化F<br>取時輩                                                                                 | 司は                                                                     | 杨重的                                                                                               | श्म १७३                              | 270 H                               |                                                                                                    |                                                                                                    | 检查项                                                                                                    | 8                                                 |                    | <u>\$</u> | 11 由要     | 11 in               | 檢日期               | 19181      | 9185 B        | <b>法</b> 警部 |              |      | - |
|                                                                                             |                                                                        |                                                                                                   |                                      |                                     |                                                                                                    |                                                                                                    |                                                                                                    |                                                   |                    |           |           |                     | B                 | eds<br>真關: | ide  <br>急單   | ECC<br>才能   | 3<br>■ 上 値   | 缸    |   |
|                                                                                             |                                                                        |                                                                                                   |                                      |                                     |                                                                                                    |                                                                                                    |                                                                                                    |                                                   |                    |           |           |                     | د                 | < 1/13/    | <u>C</u> ,-+- | <. 1 /1     |              | J-   |   |
|                                                                                             | 首                                                                      | æ  £a                                                                                             | F TF THE                             | 末筆                                  | 列                                                                                                  | 97   188                                                                                                    | : 新增 1                                                                                                    | 女情 存橋                                             | 撤润                 |           | 白動耕石      | l (k                | 短期時               | 周拂程        | 更感            | 排程          | 1            |      |   |
|                                                                                             | 18.84                                                                  |                                                                                                   |                                      |                                     |                                                                                                    |                                                                                                    |                                                                                                    |                                                   |                    |           |           |                     |                   |            |               |             | -            |      |   |
|                                                                                             | 344.92                                                                 | 项目跖                                                                                               | 還滑鼠右                                 | 緑・合い                                | 記現健保(                                                                                              | <b>世期白</b> 春                                                                                                    | n 代碼:                                                                                                    |                                                   | 健保價:               |           | 白費債       |                     |                   |            |               |             |              |      |   |
|                                                                                             | 8                                                                      | 項目話目情代碼                                                                                           | 還滑鼠右                                 | i健,會!                               | 記現健保(                                                                                              | 前與白麥                                                                                                    | 情代碼:<br>計價名                                                                                                    | 裙                                                 | 健保價:               |           | 白費債       |                     |                   |            |               |             |              |      |   |
|                                                                                             | <b>B</b><br>U180                                                       | 項目<br>56<br>10101                                                                                 | 選續議在<br>E.K.G                        | (Electi                             | L現健保(<br>rocardiog                                                                                 | <b>前與白發</b><br>raphy)                                                                                                    | ┏ 代碼:<br>計價名                                                                                                    | 稱                                                 | 跳保痛:               |           | 白費債       |                     |                   |            |               |             |              |      |   |
|                                                                                             | U 180<br>U 180                                                         | 項目26<br>日間代碼<br>0101<br>010M                                                                      | <b>原粉試在</b><br>E.K.G<br>E.K.G        | (Electi<br>.(Electi                 | <mark>武現健保(</mark><br>rocardiog<br>rocardiog                                                       | <b>作與白歌</b><br>raphy)<br>raphy)(j                                                                                                    | 備代碼:<br>計價名<br>(約多)                                                                                                    | 16                                                | 腱保備:               |           | 白費債       |                     |                   |            |               |             |              |      |   |
|                                                                                             | U 180<br>U 180                                                         | <b>中代目 26</b><br>日間代報版<br>0101<br>010M                                                            | <b>選納試在</b><br>E.K.G<br>E.K.G        | (Electr                             | 表現健保(<br>rocardiog<br>rocardiog                                                                    | <b>作與白春</b><br>rapky)<br>rapky)(j                                                                                                    | <ul> <li>情代碼:</li> <li>計信名</li> <li>40多)</li> </ul>                                                                                                    | 材                                                 | 跳保備:               |           | 白費債       |                     |                   |            |               |             |              |      |   |
|                                                                                             | 180<br>U 180                                                           | 項目156<br>F備代碼<br>0101<br>010M                                                                     | 選 <b>滑設</b> 在<br>E.K.G<br>E.K.G      | 健・會加<br>L(Elect)<br>L(Elect)        | 表現健保(<br>rocardiog<br>rocardiog                                                                    | <b>首與白雲</b><br>rapky)<br>rapky)(j                                                                                                    | 備 代碼:<br>計價名<br>戦が冬)                                                                                                    | 裙                                                 | RAUNA IN           |           | 白費債       |                     |                   |            |               |             |              |      |   |
|                                                                                             | 180<br>U 180                                                           | 項目155<br>F價代碼<br>0101<br>010M                                                                     | 選 <b>律議</b> 在<br>E.K.G<br>E.K.G      | 。<br>(Elect)<br>(Elect)             | 式現鍵保(<br>rocardiog<br>rocardiog                                                                    | <b>首與白春</b><br>rapky)<br>rapky)(j                                                                                                    | 備代碼:<br>計價名<br>(10多)                                                                                                    | 祁                                                 | 901747 <b>11</b> 1 |           | 白費債       |                     |                   |            |               |             |              |      |   |
|                                                                                             | 0180<br>0180                                                           | 項目155<br>F價代碼<br>0101<br>0108                                                                     | 選 <b>滑脱</b> 毛<br>E.K.G<br>E.K.G      | 。(Electi                            | 式現餘保(<br>rocardiog<br>rocardiog                                                                    | <b>作與白巻</b><br>rapky)<br>rapky)(j                                                                                                    | 情代碼:<br>計價名<br>(沙冬)                                                                                                    | 初                                                 | 融保机                |           | 白費價       |                     |                   |            |               |             |              |      |   |
|                                                                                             | 0180<br>0180                                                           | 項目26<br>日債代碼<br>0101<br>010M                                                                      | 選 <b>措派</b> 在<br>E.K.G<br>E.K.G      | 。(Electi<br>L(Electi                | 式現健保(<br>rocardiog<br>rocardiog                                                                    | <b>作與白春</b><br>rapky)<br>rapky)(j                                                                                                    | 情代碼:<br>計信名<br>(約多)                                                                                                    | 16                                                | 融保備:               |           | 白費債       |                     |                   |            |               |             |              |      |   |
|                                                                                             | 180<br>U180                                                            | 項目<br>5<br>1<br>1<br>1<br>1<br>1<br>1<br>1<br>1<br>1<br>1<br>1<br>1<br>1<br>1<br>1<br>1<br>1<br>1 | 廣滑載在<br>E.K.G<br>E.K.G               | 健,會計<br>i.(Electi<br>i.(Electi      | 式現健保(<br>rocardiog<br>rocardiog                                                                    | <b>作與白奇</b><br>rapky)<br>rapky)(j                                                                                                    | 情代碼:<br>計價名<br>(必多)                                                                                                    | **                                                | 影的                 | J         | 白費債       |                     |                   |            |               |             |              |      |   |
|                                                                                             | 180<br>U180                                                            | 項目                                                                                                | 廣滑載在<br>E.K.G<br>E.K.G               | 健,會<br>(Elect)<br>(Elect)           | 表現健保(<br>rocardiog<br>rocardiog                                                                    | <b>信與白香</b><br>raphy)<br>raphy)(j                                                                                                    | 而 代碼:<br>計價名<br>較多)                                                                                                    | <sup>務</sup><br>些非攝                               | 影響                 | J<br>2    | 白費債       |                     |                   |            |               |             |              |      |   |
|                                                                                             | 8<br>U180<br>U180                                                      | 項目版<br>價代碼<br>0101<br>010M                                                                        | 廣滑載在<br>E.E.G<br>E.E.G               | 健,會<br>i.(Electi<br>i.(Electi       | 表現健保(<br>rocardiog<br>rocardiog                                                                    | <b>信與白香</b><br>raphy)<br>raphy)(j                                                                                                    | n 代碼:<br>計值名<br>(15%)                                                                                                    | · · · · · · · · · · · · · · · · · · ·             | 影的                 | J         | 白費債       |                     |                   |            |               |             |              |      |   |
|                                                                                             | <b>B</b><br>U180<br>U180                                               | 項目類<br>「情代碼<br>0101<br>010M                                                                       | 廣滑龍在<br>E.K.G<br>E.K.G               | 健,會加<br>(Elect)<br>(Elect)          | <b>Z現健保</b> イ<br>rocardiog<br>rocardiog                                                            | 會與白香<br>rapky)<br>rapky)(j                                                                                                    | n 代碼:<br>計價名<br>405多)                                                                                                    | #<br>些非攝<br>直在這                                   | 影的                 | J         | 白春信       |                     |                   |            |               |             |              |      |   |
|                                                                                             | 1180<br>1180<br>1180                                                   | 項目<br>所<br>所<br>前<br>代<br>碼<br>の<br>101<br>0101<br>0101<br>0101<br>0101<br>0101<br>0101           | E.K.G<br>E.K.G                       | 健,會加<br>。(Electi<br>。(Electi<br>大醫  | <b>R</b><br>R<br>R<br>R<br>R<br>R<br>R<br>R<br>R<br>R<br>R<br>R<br>R<br>R<br>R<br>R<br>R<br>R<br>R | (現白春<br>raphy)<br>raphy)(j<br>確開                                                                                                    | ff 代碼:<br>計價名<br>(秋季)                                                                                                    | ■ 些非攝<br>查在這                                      | 影的                 | J         | 自費債       | 巉方                  | 常用處               | ·77 其1     | 它醫院           |             |              | 7.02 |   |
| ●<br>●<br>●<br>●<br>●<br>●<br>●<br>●<br>●<br>●<br>●<br>●<br>●<br>●<br>●<br>●<br>●<br>●<br>● | 180<br>0180<br>0180<br>0180                                            | 項目                                                                                                | 廣播載在<br>E.K.G<br>E.K.G               | 健,會<br>S.(Electr<br>S.(Electr<br>新理 | Q現健保<br>rocardiog<br>rocardiog<br>確認<br>取消                                                         | f與白春<br>raphy)<br>raphy)(j<br>maphy)(j                                                                                                    | 「 代碼:<br>計価名<br>(秋季)<br>(秋季)                                                                                                    | ₩<br>些非攝<br>査在這<br>「新排檢                           | 影邊找                | j<br>č    | 自費備 標準    | 處方                  | 常用處               | 方 其1       | 空醫院           |             | 編品交3<br>目期時  | Z作   |   |
| ●<br>●<br>●<br>●<br>●<br>●<br>●<br>●<br>●<br>●<br>●<br>●<br>●<br>●<br>●<br>●<br>●<br>●<br>● | 1<br>130<br>130<br>130<br>130<br>130<br>130<br>130<br>130<br>130<br>13 | 項目<br>所<br>所<br>積<br>微<br>驗                                                                       | 廣播載在<br>E.K.C<br>E.K.C<br>View<br>検査 | 健,會<br>(Electr<br>(Electr<br>病理     | RUMER<br>Rocardiog<br>Rocardiog<br>確認<br>取消                                                        | 市<br>和<br>市<br>和<br>大<br>の<br>な<br>の<br>で<br>和<br>た<br>か<br>の<br>、<br>の<br>で<br>和<br>の<br>た<br>か<br>の<br>、<br>で<br>和<br>の<br>か<br>の<br>、<br>で<br>和<br>の<br>か<br>の<br>、<br>で<br>和<br>の<br>か<br>の<br>、<br>の<br>、<br>の<br>の<br>、<br>の<br>、<br>の<br>、<br>の<br>の<br>、<br>の<br>の<br>、<br>の<br>の<br>の<br>、<br>の<br>の<br>、<br>の<br>の<br>の<br>、<br>の<br>の<br>の<br>の<br>の<br>の<br>の<br>の<br>の<br>の<br>の<br>の<br>の | <ul> <li>【代碼: 計價名</li> <li>計價名</li> <li>●(ジタ)</li> <li>一</li> <li>一</li> <li>一</li> <li>一</li> <li>一</li> <li>一</li> <li>一</li> <li>一</li> <li>一</li> <li>一</li> <li>一</li> <li>一</li> <li>一</li> <li>一</li> <li>一</li> <li>一</li> <li>一</li> <li>一</li> <li>一</li> <li>一</li> <li>一</li> <li>一</li> <li>一</li> <li>一</li> <li>二</li> <li>一</li> <li>二</li> <li>二</li></ul> | #<br>些非攝<br>查在這<br>「新 <del>排枪</del><br>等吸給<br>器官科 | 影邊找                | J<br>Č    | 自費債<br>職床 | 處方路徑                | 常用處               | :方 其1      | 它醫囑<br>DITO   | 141 H       | 編品交3<br>期期時) | 乙作   |   |

| ■ 敘大智能住院病證                              |                                                     |                                           |                                                        |                                      |               | X            |
|-----------------------------------------|-----------------------------------------------------|-------------------------------------------|--------------------------------------------------------|--------------------------------------|---------------|--------------|
| □ 具款作業 保由作業 悪                           | 5.3-85 CINSUL                                       | () 新設 解件                                  | 模位: 商品名+學名                                             | 可由此搜尋                                | 144 (E) 12 E  | (D) (RSM (D) |
| 住院序駅100072789<br>料別一般警<br>VIP 病註 単級 特殊。 | (東出字體為藍色常表比東几年<br>発品                                | 相關用東規定,可接達創力。<br>鍵保備                      | ▲查與相親用要規定。)<br>自費價                                     | 點還右鍵可查詢單價                            | 2."返回"        | '即"確認"       |
| 醫腦輸入 藥 <b>服輸入</b>                       | CINSUL10 NovoMix30 pr                               | 商品名<br>rfil                               | Insulin aspart+protamin                                | 부 名<br>insulin aspart (30:70) penfil |               | CART         |
| 證補化具數別 (商品名<br>版單單                      | CINSUL11 Mostard 30 HM<br>CINSUL12 Monotard HM      | ſ                                         | RI+NPH (30:70) 1UNIT<br>(NPH) Insulin zinc susp.       | 1UNIT                                | UNIT          |              |
| CITIC New Bisacody                      | CINSUL14 Insulatard HM<br>CINSUL15 Insulatard HM    |                                           | (NPH) insulin isophane s<br>(NPH) Insulin isophane s   | suspiiöüüllu/10ml/vial<br>susp1 UNIT | UNIT          | UNIT         |
| CHG Datapos                             | CINSUL16 Levemir Flexi<br>CINSUL17 Lantus SoloS     | en<br>TAR                                 | Insulin deternir 3001U/3m<br>Insulin glargine 3001U/3n | n/pen<br>n/pen                       | UNIT          | PEN          |
| CONew Etdenam                           | CINSUL3 Monotard HM<br>CINSUL4 Lantus               |                                           | (NPH)Insulin zinc susp 1<br>Insulin glargine 1000/UW   | 1000IU/10ml/vial<br>ial              | UNIT          | VIAL         |
| 開藥選"藥囑"                                 | CINSUL5 Mixtard 30 HI<br>CINSUL7 Mixtard 30 HI      | oenfill                                   | RI+NPH (30:70) 1000IU/<br>Insulin human 70/30, 301     | 10ml/vial<br>0U/penfil               | UNIT          | VIAL         |
|                                         | CINSUL8 Insulatard HM                               | penfil                                    | Insulin isophane susp. 3                               | 00U//3mil/penfil                     | UNIT          | CART         |
|                                         | CINSUL9 Novo Rapid p<br>CINTER1 Roferon-A 3N        | enfil<br>L                                | Insulin aspart 300/U/3ml<br>Interferon alfa 2a 3M/U/0  | /senfill<br>35mi/vial                |               | CART         |
|                                         | CINTER2 Roferon-A 6N                                | U                                         | Interferon alfa-2a 6MUM                                | B 5ml/vial                           | VIAL          | VIAL         |
| x                                       | CINSUL13 [RijRegula<br>此處搜尋宜先<br>輸入C(針劑)、<br>空格後再輸入 | hsuin 1UNT<br>選擇"全部"<br>K(口服)、W(夕<br>"學名" | 1<br>h用)<br>選                                          | <br>.選擇所需藥物<br>"全院處方"                | ,點兩下          |              |
| 蒂診斷 重印 删除                               | x⊔ · C Insulin                                      |                                           | 197                                                    |                                      | and store for |              |
| 備輸血 ×光 檢驗                               | 检查 將理 取消                                            | 復健 膳食 呼吸治                                 | 診断 臨                                                   | 床路徑 全院處方 DITO                        | 用即時比對         |              |
| PPN                                     | _                                                   | LASA 日候華 器官利                              | FTM                                                    | -                                    |               |              |
|                                         |                                                     |                                           | 找不到                                                    | 间藥? 請撥2121                           | 20,由藥局        | 為您服務         |

#### 開方須知

- 超過時間要加ST
   E.g., 10:00開QD藥,明天早上09:00才會有藥
- 除cephalosporin,其餘Abx都要N/S for abx
   否則會被追殺
- 輸血也要N/S for 輸血

#### Continuous infusion 怎麼開?

- 如Dopamine,只開ST也不是,開QD也不是
   可以開ST和PRN,另外加個文字醫囑 PRN order護理師可以自己key回來
  - 如:
  - 1.Dopamine 400mg in D5W 250mL run 10mL/h 2.Dopamine 400mg ST
  - Dopamine 400mg PRN 3.D5W(250) 1pk ST D5W(250) 1pk PRN

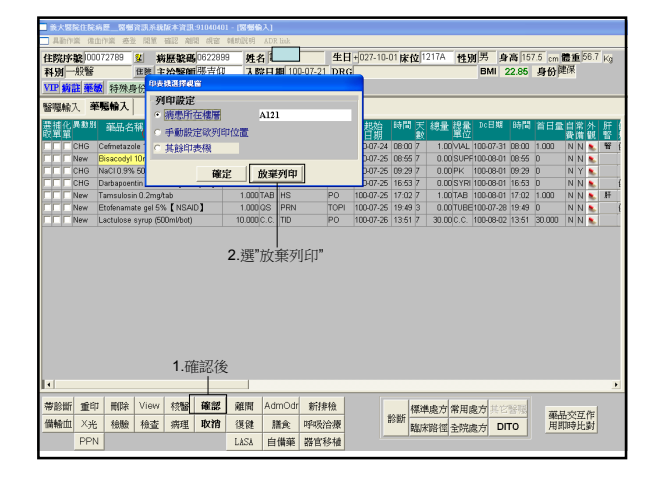

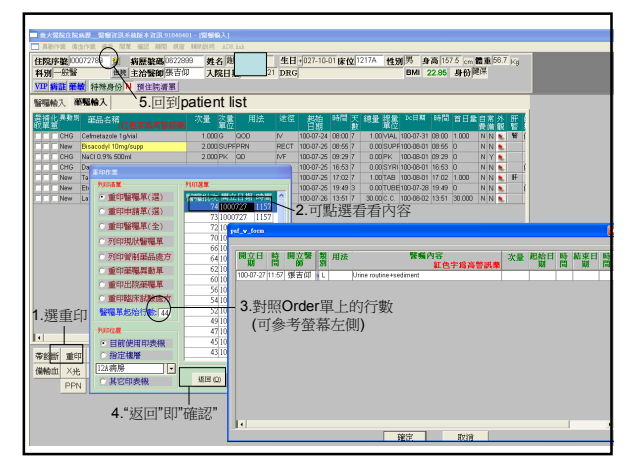

| -        | NAMES OF TAXABLE PARTY OF TAXABLE PARTY | 15 0101010          |                   |             |                    |             |       |       |          |               |         |      |
|----------|-----------------------------------------|---------------------|-------------------|-------------|--------------------|-------------|-------|-------|----------|---------------|---------|------|
| 450640 1 | 金属行物 机合变能 蛋白沙漠                          | 1012 mil: 30(0) mil | ICHINE WING       | 10 10 TO 10 | <b>山縣 2018月 21</b> | 122 IV FB   |       |       |          |               |         |      |
| 住院序      | 入院施费                                    | 0622899             | <b>姓名</b> 謝時雄     | 生日          | +027-10-01         | 床位12        | 17A 🛉 | 19月   | 高良       | 157.5 cm      | 體重 58.1 | 7 Ka |
| 料別厂      | 出現満要                                    | <b>联创</b> 题吉仰       | 入院日期 100          | 3-07-21 DRC | í –                |             |       | BMI   | 23.6     | 6 身份          | 健保      |      |
| 1 milete | 用業業運動                                   | POW OF W            | Admiss            | ion Note    | 一不赘                | àth:        |       |       |          |               |         |      |
| 11 27    | 病意主動出院診斷書                               | 土防海車                | 710111100         |             | - 二百見.             | <u>//15</u> |       |       | _        |               |         |      |
| 主治醫師     | 住院診療計創説明書                               | 號碼 入院日期 來清          | ()                | 入院診断        | 100                | 安富湖福        | INE R | E SUR |          |               | 約束      | Drg  |
| 張吉仰      | 歴程記載                                    | 290 100-07-20       | 8 高山秤座            |             |                    |             |       | 在院    | Critical | 税影1244        |         |      |
| 張吉印      | SPRATE \                                | 541 100-07-25 🕸     | 8 展集(不明熱)         |             |                    | ГГ          |       | 在夠    | Critical | \$120 IZAR    |         |      |
| 張吉仰      | 間立死亡證明書                                 | 077 100-07-19 初期    | 期其它特定标识机          | 全寨及血栓       |                    |             |       | 在院    | Ortical  | \$8.51°12.89. |         |      |
| 確害師      | 病歷首頁律護                                  | 809 100-07-21       | 2 硬脂              |             |                    |             |       | 在総    | Ortical  | 10001260      | П       |      |
| 带吉朗      | 兒科轉診回函                                  | 023 100-07-21       | 》 <b>陈</b> 泛,未明示( | 克萨健治        |                    |             |       | 在航    | Oritical | 88.2117.68    |         |      |
|          | ISS(外傷藥重度)-過転復計<br>Realizer List        |                     |                   |             |                    |             |       |       |          |               |         |      |
|          | Progress Note (FOMR)                    | `Critica            | <b>IAAD</b> 的     | 病危診醫        | 新書在這               | 裡開          |       |       |          |               |         |      |
|          | Procedure Note                          |                     | -                 |             |                    |             |       |       |          |               |         |      |
|          | Chief Round/VS. Comment                 |                     |                   |             |                    |             |       |       |          |               |         |      |
|          | Weekly Summery                          | On/Off              | Service           | Note        | 世打 なる              | 言神          |       |       |          |               |         |      |
|          | Accentance Note                         |                     | 0011100           |             | ידרניםי            |             |       |       |          |               |         |      |
|          | Duty/Event Note                         |                     |                   |             |                    |             |       |       |          |               |         |      |
|          | 列印所有Progress Note                       |                     |                   |             |                    |             |       |       |          |               |         |      |
|          |                                         |                     |                   |             |                    |             |       |       |          |               |         |      |
|          |                                         |                     |                   |             |                    |             |       |       |          |               |         |      |
|          |                                         |                     |                   |             |                    |             |       |       |          |               |         |      |
|          |                                         |                     |                   |             |                    |             |       |       |          |               |         |      |
|          |                                         |                     |                   |             |                    |             |       |       |          |               |         |      |
|          |                                         |                     |                   |             |                    |             |       |       |          |               |         |      |
|          |                                         |                     |                   |             |                    |             |       |       |          |               |         |      |
|          |                                         |                     |                   |             |                    |             |       |       |          |               |         |      |
|          |                                         |                     |                   |             |                    |             |       |       |          |               |         |      |
|          |                                         |                     |                   |             |                    |             |       |       |          |               |         |      |
|          |                                         |                     |                   |             |                    |             |       |       |          |               |         |      |
|          |                                         |                     |                   |             |                    |             |       |       |          |               |         |      |
|          |                                         |                     |                   |             |                    |             |       |       |          |               |         |      |
| A.       |                                         |                     |                   |             |                    |             | _     |       | _        |               |         | -    |

| - 統大部 | 混由泥病型_         | 整個皆試系統版本皆訊,91040401                                                                                                    |               |                        |                                                                                                    |
|-------|----------------|----------------------------------------------------------------------------------------------------|---------------|------------------------|----------------------------------------------------------------------------------------------------|
| 發展輸入  | 病歷記載           | 報告查論 重印作業 排程會診 其他作業 ICU作業                                                                                                    | 重向作業 說定作業 中醫  | 離開 親語 説明               |                                                                                                    |
| 住院府   | 線 0007:        | 相應報告查測(物無類別)                                                                                                    | 雄 生日+02       | 17-10-01 床位 1217A 性別男  | 身高 157.5 cm 鬱重 58.7 Kg                                                                                                    |
| 科別    | 一般醫            | CATE CONFERENCES                                                                                                    | 100-07-21 DRG | BM                     | 23.66 身份関係                                                                                                    |
| VIP   | 12 55.60       | 和曲報告查問                                                                                                    |               |                        |                                                                                                    |
| 1000  | ILL HEAR       | XRAY報告查詢                                                                                                    |               | 77.37977 GUT was \$497 | All and a second second s |
| 土活著日  | * 床包的          | 检查報告查詢(包含新病理,內規規及核醫報告查詢)                                                                                                    | 入院影斷          | 国家安容器構成な常大             |                                                                                                    |
| 張吉仰   | 1206           | 2000年2日20月<br>2月11日2日<br>2月11日<br>2月111日<br>2月111日<br>2月111日<br>2月111日<br>2月111日<br>2月111<br>2月111<br>2111<br>2111<br>2111<br>2111<br>2111<br>2111<br>2111 |               |                        | Critical State 2.58                                                                                                    |
| 張吉仰   | 120 <b>/</b> A | 医病理報告室御                                                                                                    | (約)           |                        | Critical \$18012289                                                                                                    |
| 張吉仰   | 1212           | · 鼓器管 0558077 100-07-19 初校: 其它特定                                                                                                    | 斯振台委及由台       |                        | Critical \$12012.88                                                                                                    |
| 張吉仰   | 1217A          | 19月寺2月 0622899 100-07-21 213 陳痛                                                                                                    |               |                        | Crecal ItiCi248                                                                                                    |
| 張吉仰   | 1219B          | 陳操 0063025 100-07-21 急診 肺炎・オ                                                                                                    | 明示病原體者        |                        | Critical \$325128#                                                                                                    |
|       | 1              |                                                                                                    |               |                        |                                                                                                    |
|       |                |                                                                                                    |               |                        |                                                                                                    |
|       |                |                                                                                                    |               |                        |                                                                                                    |
|       |                |                                                                                                    |               |                        |                                                                                                    |
|       |                | `要記得追culture報告!                                                                                                    |               |                        |                                                                                                    |
|       |                |                                                                                                    |               |                        |                                                                                                    |
|       |                |                                                                                                    |               |                        |                                                                                                    |
|       |                |                                                                                                    |               |                        |                                                                                                    |
|       |                |                                                                                                    |               |                        |                                                                                                    |
|       |                |                                                                                                    |               |                        |                                                                                                    |
|       |                |                                                                                                    |               |                        |                                                                                                    |
|       |                |                                                                                                    |               |                        |                                                                                                    |
|       |                |                                                                                                    |               |                        |                                                                                                    |
|       |                |                                                                                                    |               |                        |                                                                                                    |
|       |                |                                                                                                    |               |                        |                                                                                                    |
|       |                |                                                                                                    |               |                        |                                                                                                    |
|       |                |                                                                                                    |               |                        |                                                                                                    |
|       |                |                                                                                                    |               |                        |                                                                                                    |
|       |                |                                                                                                    |               |                        |                                                                                                    |
|       |                |                                                                                                    |               |                        |                                                                                                    |
| < [   |                |                                                                                                    |               |                        |                                                                                                    |

| <b>i</b> 院序 | <b>R</b> ]00072: | 223 🕻    |    | 病歴□    | 王道          | 1000000000   | $\sim$      |            | E .                                     | 生日    | +037-05-0 | 19 F | 末位    | ε 11I | 02A |   | 性 | 朝男 | 身高 1     | 55.2 cm           | 费测                | 146.2 Kg |
|-------------|------------------|----------|----|--------|-------------|--------------|-------------|------------|-----------------------------------------|-------|-----------|------|-------|-------|-----|---|---|----|----------|-------------------|-------------------|----------|
| 科別一         | 般醫               | 住        | 院  | 主治     | 社工          | 照會通知         |             | - 1        | 日期 100-07-1                             | 3 DRG |           |      |       |       |     |   |   | BM | 1        | 身份                | 健保                |          |
| TP 病言       | 主藥敏:             | 特殊身份     | 3  | ↓ 預作 🗌 | <b>6</b> 10 | 草通知          | ⊢           | +          | <ul> <li>         · 照會選     </li> </ul> | 這裡    |           |      |       |       |     |   |   |    |          |                   |                   |          |
| 治醫師         | 床位碼              | 姓名       | 4  | 病歴     | 曹松<br>合形    | ·ERN2<br>·音致 | ι           |            | 入院                                      | 診断    | 1         | 10   | : #1# | 12    |     | 2 | 2 | 紅胆 |          |                   | 約束                | D        |
| 改要          |                  |          | 1  | 0395   | 女事          | 這詳想會         | $\sim$      |            | 1111311180                              |       |           | Ĩ    | **    | 23/10 |     | ĥ | è | 在院 | College. | 10101740          |                   |          |
| Thr alle    | 1119.4           | 5        | -  | 0025   | 麻醉          | 通知           |             |            | 、同環命                                    | 首加    | 這裡        |      |       |       | F   |   |   | 在院 | Official | 11000748          |                   |          |
| いるの         | 11020            | 2        | ×- | 0456   | 武人          | TENES        |             | - 6        | 11月夏日                                   | MOLL. | 但住        | F    | Ē     | F     | Ē   |   | V | 在院 | Official | 10001236          | H                 |          |
| 改奏          | 1125B            | 1        | H  | 0616   | iđ)ر        | 塘底中心图        | 管師          | 5          | 12 57 58 12 19 59                       |       |           | F    | F     | F     | 'n  |   | 7 | 在院 | Official | 10101218          | H                 |          |
| 改変          | 1203B            | 2        | F  | 0572   | 用藥          | 日前春秋春        |             |            | 计开究计算段                                  |       |           | -    | Ē     | F     | Г   |   | 7 | 在院 | Official | \$100 PAGE        | H                 |          |
| 政豪          | 1205C            | 1        |    | 013067 | 7 1         | 00-07-25     | 1018)       | 新产         | 输资系件操模                                  |       |           | F    |       | F     | F   |   | 7 | 在院 | Official | 10101248          | ñ                 |          |
| 政委          | 1206B            | 4        | F  | 016129 | 1           | 00-07-20     | 813         | 奋曲         | 14年度                                    |       |           | Г    | Г     |       |     |   |   | 在院 | Ortical  | \$1.00 (7.6%      | Ē                 |          |
| 政豪          | 1207A            |          | F  | 062231 | 1 1         | 00-07-19     | es          | 21         | 呼吸衰竭                                    |       |           | Г    | Г     |       |     |   |   | 在院 | Ortical  | \$3.52 CH.        | ñ                 |          |
| 政豪          | 1208A            | 5        | #  | 003621 | 3 1         | 00-07-27     | 835         | 法费         | 「直感染・未明示の                               | 調査    |           | Г    | Г     |       |     |   |   | 在院 | Critical | 81201238          | $\overline{\Box}$ |          |
| 政豪          | 1209A            |          | È  | 000654 | 1 1         | 00-07-25     | e1:         | 發展         | (不明熱)                                   |       |           | Г    | Г     |       |     |   |   | 在院 | Ortical  | \$1.512.61F       |                   |          |
| 政豪          | 1211             | 2        | ŧ, | 062402 | 7 1         | 00-07-29     | <b>8</b> 8  | 21         | 訓練炎                                     |       |           | Г    | Г     |       |     |   |   | 在院 | Critical | \$1.251 (2.54)    |                   |          |
| 政豪          | 1212             | 8        | F- | 055607 | 7 1         | 00-07-19     | 初複          | μЕ         | 1特定靜脈栓塞及由                               | 隆     |           | Г    | Г     |       |     |   |   | 在院 | Critical | \$1.52 (2.6#      |                   |          |
| 政豪          | 1213             | 3        | ŧ  | 032919 | 6 1         | 00-07-28     | <b>e</b> 3: | 胃腸         | 随出血,未明示者                                | i     |           | Г    |       |       |     |   |   | 在院 | Ortical  | \$85172LF         |                   |          |
| 政豪          | 1216B            |          |    | 043120 | 8 1         | 00-07-20     | 初祝          | 其他         | 1.踌髅疾病                                  |       |           | Г    | Г     |       |     |   | 7 | 在院 | Critical | 81201238          |                   |          |
| 政豪          | 1217A            | 1        |    | 062289 | 3 1         | 08-07-21     | 61);        | 腰痛         | 6                                       |       |           |      |       |       |     |   |   | 在院 | Ortical  | \$1.51°31.18      |                   |          |
| 政豪          | 1218A            |          |    | 060825 | 0 1         | 00-07-22     | <b>8</b> 8  | 肝硬         | 「化,未提及満補包                               | etti  |           | Г    |       |       | Г   |   |   | 在院 | Critical | RES 12.84         |                   |          |
| 政豪          | 1219A            | 1        |    | 016510 | 4 1         | 00-07-25     | 初祝          | 慢性         | EC型肝炎未提及肝                               | 香迷    |           |      |       |       |     |   | 7 | 在院 | Critical | \$1.50°22.88      |                   |          |
| 政豪          | 1219B            | p        |    | 006302 | 5 1         | 00-07-21     | <b>6</b> 10 | <b>開</b> 約 | 、未明示病原體者                                | i     |           | Г    |       |       |     |   |   | 在院 | Ortical  | \$851°28#         |                   |          |
| 政豪          | 1221A            | 3        |    | 048939 | 8 1         | 00-07-28     | 初援          | 老年         | 明庭呆症,無所發                                | (左右)  |           | Г    | Г     |       |     |   |   | 在院 | Critical | \$1.25 22.59      |                   |          |
| 政豪          | 1223A            | 1        |    | 049716 | 5 1         | 00-07-27     | 初捩          | 肝粉         | 代化・未提及満種を                               | 8     |           |      | Ē     |       |     |   |   | 在院 | Ortical  | 轨影記錄              |                   |          |
| 政豪          | 1226A            | 8        |    | 055890 | 8 1         | 00-07-28     | 初援          | 21         | 訓練炎                                     |       |           |      |       |       |     |   |   | 在院 | Critical | <b>R85128</b>     |                   |          |
| 政豪          | 1226C            |          |    | 023041 | 7 1         | 00-07-25     | 81):        | 非新         | f生兒之賞直                                  |       |           |      |       |       |     |   |   | 在院 | Critical | <b>31</b> 2572.88 |                   |          |
| 政豪          | 1270             | Same and |    | 062400 | 9 1         | 00-07-27     | <b>6</b> 10 | 發展         | 1(不明熱)                                  |       |           |      |       |       |     |   |   | 在院 | Critical | 我於記錄              |                   |          |

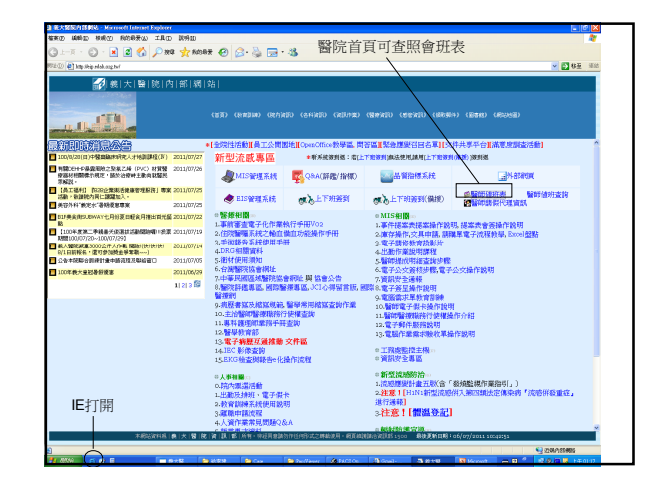

## 手機用法

- (25+醫師簡碼) 即為手機號碼
- 手機撥桌機:(21+桌機)
- 總機:手機直撥2229

以上是值班會用到的

接下來是

進階版

| 美大器院住院病歴                |                                         | 版本資訊:9            | 1040401  | 1-[昭振動入              | 1                   |                     |           |          |                  |                       |       |        |        |        |     |
|-------------------------|-----------------------------------------|-------------------|----------|----------------------|---------------------|---------------------|-----------|----------|------------------|-----------------------|-------|--------|--------|--------|-----|
| 具動作業 増血作用               | 医 法 法 化 化 化 化 化 化 化 化 化 化 化 化 化 化 化 化 化 | 確認 離開             | 親窗       | 棘动説明 Al              | DR link             |                     |           |          |                  |                       |       |        |        |        |     |
| 住院序验100072              | 363 🚺 🐒                                 | 腰號碼               | 055607   | 7 姓名                 |                     | 生                   | + 049-06- | 11床位     | 212 145          | 刘男 身                  | 高16   | 3.9 cm | 體重     | 70.8 k | (q  |
| 科別一般醫                   | 住院 主                                    | 治醫師               | 曾政豪      | 入院日                  | 期 100               | 0-07-19 DR          | G         |          |                  | BMI :                 | 26.35 | 身份     | 建保     |        |     |
| VIP 病註 藥破               | 持殊身份N                                   | 預住院清              | 單        |                      |                     |                     |           |          |                  |                       |       |        |        |        |     |
| STAR PARTICIP           | 1.04                                    |                   |          |                      |                     |                     |           |          |                  |                       |       |        |        |        | _   |
| 1017年1月二八 941750        | ma A                                    |                   |          |                      |                     |                     |           |          |                  |                       |       |        |        |        | _   |
| RENEW Chile             | R <sup>首稱</sup> f\$T#                   |                   |          | 次量 盗                 | 累月                  | 目法 途径               | 2 档箱      | 時間天      | 總量 禮震            | Dc日期                  | 時間    | 首日加    | と夏荒    | 外日     | Ŧ   |
| CHANGE Chi+             | 0.5muta                                 | b                 | 010907   | 1.000 TA             | B QDA(              | PO                  | 100-07-29 | 15:00 7  | 0.00TAB          | 100-08-05             | 15:00 | 3.000  | NN     | 12 1   | Ŧ ( |
| DELETE Chil+            | D ide 40ma/                             | tab               |          | 1.000 TA             | B GD                | PO                  | 100-07-29 | 15:00 7  | 0.00TAB          | 100-08-05             | 15:00 | 3.000  | NN     | • 肝    | NE  |
| DISCHARGE               | cin(可樂)                                 | 500mg/100         | Imivial  | 750.000 M            | 3 QD                | IV                  | 100-07-29 | 15:00 7  | 0.00 VIAL        | 100-06-05             | 15:00 | 6.000  | NN     |        | F ( |
| COPT                    | nophen 50                               | Omg/tab           |          | 1.000 TA             | B Q6HP              | RN PO               | 100-07-29 | 15:00 3  | 0.00 TAB         | 100-06-01             | 15:00 | 0      | NN     | ۰.     |     |
| 🕞 🗆 ReNew Spi           | ronolactone 25r                         | ng/tab            |          | 1.000 TA             | B TID               | PO                  | 100-07-29 | 15:00 7  | 0.00 TAB         | 100-06-05             | 15:00 | 9.000  | NN     | ۰. ۹   | Ŧ   |
| (Rene                   | wuta                                    | 夏 <u>二</u><br>建理喔 | !)       |                      |                     |                     |           |          |                  |                       |       |        |        |        | •   |
| 帯診断 重印<br>備船血 ×光<br>PPN | <del>削除</del> View<br>檢驗 検査             | 核醫<br>病理          | 確認<br>取消 | 離開 A<br>復健<br>LASA I | .dmOdr<br>膳食<br>自備藥 | 新排檢<br>呼吸治療<br>器官移植 | 1         | 診断<br>臨5 | N處方 常用<br>W路徑 全院 | <u>参方</u> 其で<br>多方 DI | то    | 藥用     | 品交互即時比 | 作對     |     |

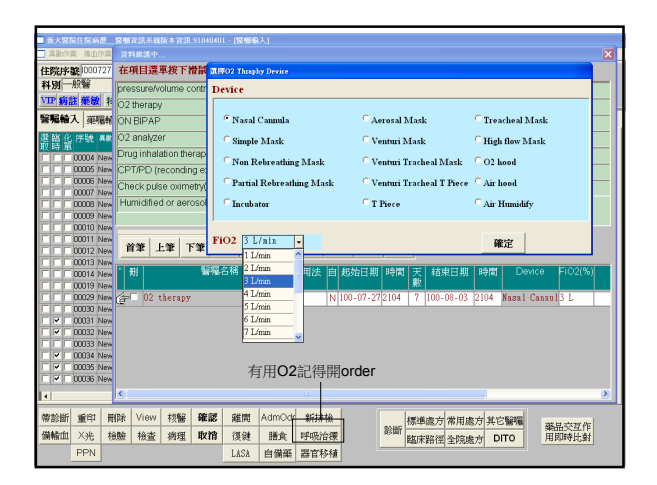

| 住院序脱        | 8    | 病胚腺癌                                 |      | _   | <b>姓名</b> |       | 生日  | 床位          | 性別       | 身高 | cm 體重 | Ka  |
|-------------|------|--------------------------------------|------|-----|-----------|-------|-----|-------------|----------|----|-------|-----|
| 科別          | 住院   | 主治醫師                                 | 吉憑   | Te  | 入院日期      |       | DRG | 01- LA.)    | B        | 41 | 身份    |     |
| VIP 網註 莱坡 特 | 殊身份  | ▶ 預住隊網                               | 1201 | 張吉( | 1p        | -     |     |             |          |    |       |     |
| 治醫師 床位碼     | 姓名   | Lon HE LO TH                         | 1204 | 戴啓: | 玥         | 7, 59 | 絵樹石 | IC REE IS   | 線 克里 秋崎  |    | 約束    | Drs |
|             |      |                                      | 1205 | 李青: | <b>*</b>  |       |     | 103 安部 高州 1 | NY AS AS |    |       |     |
| 艺 不知道:      | 1:公殿 | と<br>é<br>前<br>é<br>行<br>á<br>ち<br>つ | 1208 | 高志  | li i      |       |     |             |          |    |       |     |
|             |      | 「日HHJ」                               | 1219 | 王曦  | 皓         |       |     |             |          |    |       |     |
| 間時, 円動      | 進入姓  | 名刖                                   | 1225 | 黄昭  | 铁         |       |     |             |          |    |       |     |
| 兩字,按"       | 向下"  | 鍵                                    | 1227 | 陳勇  | FU        |       |     |             |          |    |       |     |
|             |      |                                      | 1228 | 何承日 | Ψ         |       |     |             |          |    |       |     |
|             |      |                                      | 1230 | 陳素  | ŵ.        |       |     |             |          |    |       |     |
|             |      |                                      | 1235 | 黃歌! | ä         |       |     |             |          |    |       |     |
|             |      |                                      | 1236 | 陳弘  | #         |       |     |             |          |    |       |     |
|             |      |                                      | 1238 | 林愷( | 5         |       |     |             |          |    |       |     |
|             |      |                                      | 1239 | 蔡穎  | 翰         |       |     |             |          |    |       |     |
|             |      |                                      | 1240 | 許傳  | Š.        |       |     |             |          |    |       |     |
|             |      |                                      | 1242 | 胡輔  | 10 I      | ~     |     |             |          |    |       |     |
|             |      |                                      |      |     |           |       |     |             |          |    |       |     |
|             |      |                                      |      |     |           |       |     |             |          |    |       |     |
|             |      |                                      |      |     |           |       |     |             |          |    |       |     |
|             |      |                                      |      |     |           |       |     |             |          |    |       |     |
|             |      |                                      |      |     |           |       |     |             |          |    |       |     |
|             |      |                                      |      |     |           |       |     |             |          |    |       |     |
|             |      |                                      |      |     |           |       |     |             |          |    |       |     |

| ■ 義大醫院住院:     | 高豐醫療資訊系統版本資訊−91040401 - [醫療輸入]                                                                                                    |                       |
|---------------|----------------------------------------------------------------------------------------------------|-----------------------|
| 二 異動作業 情      | NHREP X                                                                                                    |                       |
| 住院序號 00       | *紅色驅位名稱登込罐驅位                                                                                                    | 1.5 cm 體重 56.7 Kg     |
| 科別一般醫         |                                                                                                    | 身份健保                  |
| VTP SHITE AND | KH立州堡中納单,新元和速<制增> ∠ 引速"細胞學"                                                                                                    |                       |
| NORMAN T      | 項目 健保價 自費價 或"病理組織"                                                                                                    |                       |
| 習得能人   #      | 合上要病理資料                                                                                                    |                       |
| 譜簡貨序級         | 燕理序設 000000000000 「自費 "送檢日期 100-07-27 「病理分類 細胞學 ・                                                                                                    | 課 自 👘                 |
|               | *検査項目 3 - *検護名稱 4 - *件数 1                                                                                                    | 100 N                 |
|               |                                                                                                    | 1:00 N                |
|               | 5%RX-9*1W                                                                                                    | :00 N                 |
| 00007         | xBitrit #0.8GEVERTITE:02.8                                                                                                    | :00 N                 |
|               | *X0/A 8989/5980/A #1299                                                                                                    | 100 N                 |
|               | 5 簡減病史                                                                                                    | 100 N                 |
| C C 0001      |                                                                                                    | 100 N                 |
| FFF00012      |                                                                                                    | :00 N                 |
| C C 00013     |                                                                                                    | :00 N                 |
|               |                                                                                                    | :00 N                 |
|               | as the largest latter by America                                                                                                    | 1:00 N                |
| 00025         | Cytology 也在這裡開!                                                                                                    | :00 N                 |
|               |                                                                                                    | 200 Y                 |
|               | 1 6                                                                                                    | N                     |
|               | 一般開單                                                                                                    | 200 Y                 |
| ☐ 		 00034    | 46 171 AL AVER LAW TO AL AVER ALL AVER AL AVER A                                                                                                    | N                     |
| □             | 常用题方 百里 上車 下車 木車 列甲 翻研 新雪 取消 存福 難開                                                                                                    | N                     |
| □ □ □ 00036   |                                                                                                    | N                     |
|               | 沙套開單                                                                                                    |                       |
|               | 相同檢查項目多套開單: 3 在 確定                                                                                                    |                       |
| 帯診断 重印        |                                                                                                    | and the second second |
| 備設計工業         | 松松 检查 编辑 取物 很佳 議会 昭成治療 診断 四次日本 DITO                                                                                                    | 集曲火星作<br>田田時日時        |
| annaul ///    | 10.00 10.00 | NR THINK TC BA        |
| PPN           | LASA 目領維 器官移植                                                                                                    |                       |
|               |                                                                                                    |                       |

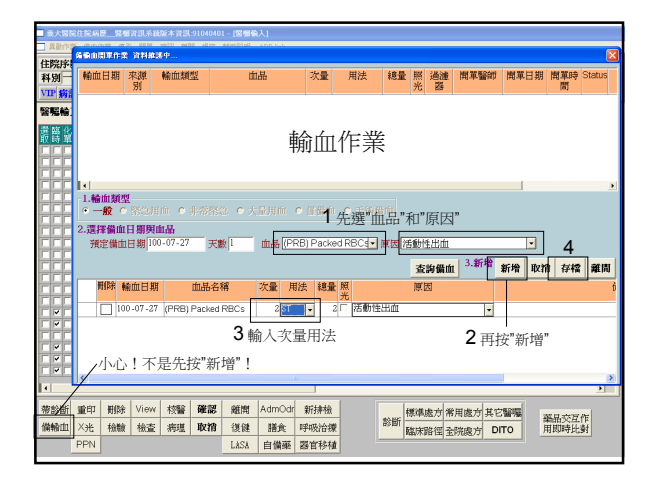

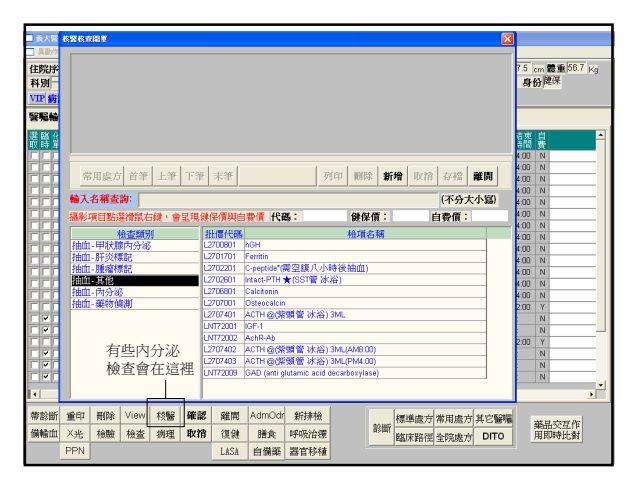

| 0.015<br>00/115 | 自備兼開立      | •         |          | 7        | 青除      | (薬品字體  | 圖藍色      | 者表此藥        | 品有相關        | ,<br>用藥規定,`  | 可按滑鼠和      | 占鍵查詢相關       | 用藥規定   | •)                 |
|-----------------|------------|-----------|----------|----------|---------|--------|----------|-------------|-------------|--------------|------------|--------------|--------|--------------------|
| 胡字歌             |            | (選挙       | - 変詞)    |          |         |        |          |             |             |              |            |              |        |                    |
| 4-1             | 雍品代碼,      |           | R        | 品名       |         |        |          |             |             |              |            |              | 劑量單位   | Ż 🛆                |
| 病言              | C09095N    |           |          |          |         |        |          |             |             |              |            |              |        |                    |
| 165             | C11096N    | (C.T) Tig | jecyclin | 5        |         | (C.T   | ) Tigecy | /cline 50 r | ng/vial     |              |            |              | VIAL   | N S                |
| 100 /           | C14198N    | (C.T) 027 | /-Enoxa  | parin    |         | (C.T)  | ) 027-Er | noxaparin   |             |              |            |              | SYRI   | 5                  |
| 岱               | C14298N    | (C.T) 031 | I-Enoxa  | parin    |         | (C.T)  | ) 031-Er | 10xaparin   |             |              |            |              | SYRI   | 5                  |
|                 | C20MOR     | Morphine  | :【針劑     | 20]      |         | (20m   | ig/amp)  | Morphine'   | **          |              |            |              | MG     | A                  |
| 行               | C2698N     | 【冰6】      | TMB-202  | 2        |         | (C.T)  | lbalizun | nab         |             |              |            |              | VIAL   | E                  |
| П               | C5IN1      | [5IN1]    | Infanrix |          |         | DPT:   | a+Polio- | +Haemop     | hilus influ | ienzae type  | b conjuga  | te vaccines  | VIAL   | V                  |
|                 | C5IN12     | (公費)Pe    | diacel(5 | 3N1)     |         | (公務    | )DPTa    | *Polio*H:   | aemophil    | us influenza | e type b c | onjugate vac | VIAL   | V                  |
|                 | C5IN1A     | [5IN1]    | Infanrix | 員眷)      |         | DPT:   | a+Polio- | +Haemop     | hilus influ | ienzae type  | b conjuga  | te vaccines  | VIAL   | V                  |
| -               | C6IN1      | [6IN1]    | Infanrix | hexa     |         | DTP    | a+IPV+   | HB+HB c     | onjugate    | vaccine      |            |              | VIAL   | V                  |
| H               | C6IN1A     | [6IN1]    | Infanrix | hexa (🎜  | (眷)     | DTP:   | a+IPV+   | HB+HB c     | onjugate    | vaccine      |            |              | VIAL   | V                  |
| Ħ               | CACD       | ACD Sol   | ution-C  |          |         | Citric | acid 0   | 44g + Sor   | d. Citrate  | 1.32g +Dex   | trose 3g/b | iot          | BOT    | E                  |
| 亡               | CACETAZ    | Diamox    |          |          |         | Acet   | azolami  | de 500mr    | g/vial      |              |            |              | VIAL   | V                  |
|                 | CACETY1    | Hidonac   | 【針劑】     |          |         | N-ac   | etylcyst | ein 5g/25r  | nl/bot      |              |            |              | BOT    | E                  |
|                 |            |           |          |          |         |        |          |             |             |              |            |              |        | ~                  |
|                 | <u>N</u>   |           |          | _        |         | _      | -        | _           | _           | _            |            |              |        | 2                  |
| ÷ E             | □ 院外藥品     | 4         |          |          |         | 確定     | :        | 取消          | 園閉          |              |            |              |        |                    |
| Æ               | 制化重        |           | 藥品名      | 稱        |         | 劑量     | 單位       | 用法          | 途徑          | 起始日期         | 時間         | 天數 結束日       | 期 時間   | 「單位                |
| F               |            |           |          |          |         |        |          |             |             |              |            |              |        |                    |
| 疘               |            |           |          |          | 白備      | 蕴在这    | 言裡「      | 撋           |             |              |            |              |        |                    |
|                 |            |           |          |          | 11/10   |        |          | 13          |             |              |            |              |        |                    |
| 斷               | K Para     |           | 150.000  | MILLINO. | 1484175 |        | 8117     | - 100       |             | 「福江西北次       |            |              | A unit | III other With Par |
| urfer           | X MAR TOMO | 14:25     | sizat    | BUND     | 218-628 | 1200   | INDO RA  | 会議          | 部           | 浙            |            | DITO         | - 朱    | 品父总作用的人            |

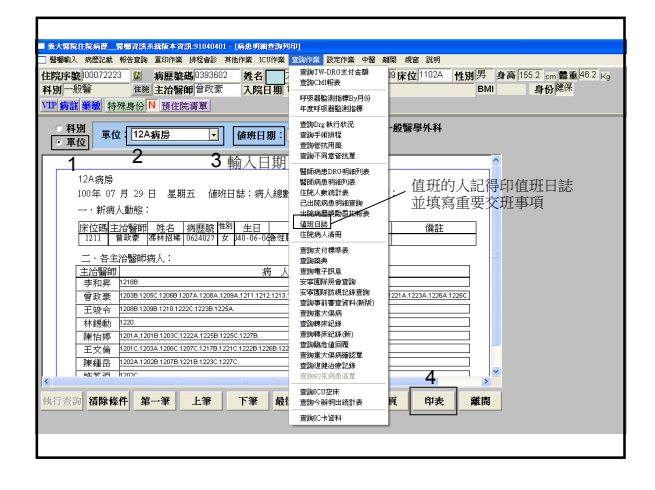

| /+#denter   | <b>100070</b> | 222 84 | 401062-049-000 | 1020  | 係效診斷及            | 5.其他基本资料        | At 11 - 027 05 | 00. | 12.14    | 11          | 776 | 51   | i DM TT      | L IN W.  | 66.2            | an an lan  | 2 17 |
|-------------|---------------|--------|----------------|-------|------------------|-----------------|----------------|-----|----------|-------------|-----|------|--------------|----------|-----------------|------------|------|
| 出院序         | 0580          | 223    | 利瑟號牌           | 038   | APPEnder :       |                 | SE 1 +037-03-  | 08  | *1       | 9           | 52M | 13   | 530 ×        | · 37.00  | 100.2 cm        | BOR MR PHO | - Kg |
| 科別一         | NY WE         | 住民     | 王治醫則           | I W P | 修改預約6            | 開始日期            | 18 DRG         | - / |          | ~           |     |      |              | MI       | 身份              | NEDT       |      |
| VIP 病語      | 主華線           | 特殊身份   | ↓ 預住院          | 青單    | 出税準備作            | F笑 .            | ~ 鸭Service     | e ( | <u>_</u> |             | マル  | 公開   | 11)          | )        |                 |            |      |
| E治醫師        | 床位碼           | 姓名     | 肉歷號到           | 入除    | 議床站徑並<br>又上供用由   | 2月12休表          | 院診断            |     | 主任       | 12<br>81 18 | 446 | 渡見 美 | 状態           |          |                 |            | Drg  |
| 款茶          |               |        |                | 100   | 五元16月0年<br>重大保病服 | 2014年<br>11記第作業 |                |     |          |             |     |      | - <b>G</b> R | Critical | 1122122.00      |            |      |
| 敬豪          | 1118A         | 陵静吉金   | 0028564        | 100   | 帮床作業             | 2               |                |     | Г        | Г           | Г   | ГΓ   | 在院           | Ortical  | \$12512.88      |            |      |
| 政豪          | 1123B         | 潘丁玉    | 0456704        | 100   | 離危値回聴            | EIF#            | 詳見下百           |     |          |             | Г   | FR   | 在院           | Ortical  | \$1.15°12.89.   |            |      |
| 會政豪         | 1126B         | 青水吉    | 0616622        | 100   | RCATENE          | RTF/MG<br>1000  |                |     |          |             | Г   | FR   | 在院           | Ortical  | RES 1289.       |            |      |
| <b>計</b> 政策 | 1203B         | 袁道源    | 0572035        | 100   | 轉診               | •               |                |     |          |             | Г   | FR   | 在院           | Critical | 81231288        |            |      |
| 政豪          | 1205C         | 楊許秀英   | 0130677        | 100   | DNRIEIZ          |                 |                |     |          |             | Г   | FF   | 在院           | Ortical  | \$851°81289.    |            |      |
| 會政豪         | 1206B         | 曾秀雄    | 0161290        | 100   | 管制抗生活            | 3審核             |                |     |          |             | Г   | ГГ   | 在院           | Ortical  | \$2.15 12.89    |            |      |
| 1 政策        | 1207A         | 鍾本能    | 0622311        | 100-  | 07-19 🕬          | 急性呼吸衰竭          |                |     |          |             | Г   |      | 在院           | Critical | \$1217238       |            |      |
| 會政豪         | 1208A         | 陳翁花枝   | 0036213        | 100-  | 07-27 急診         | 泌尿道感染・未明        | 下位置者           |     |          |             | Г   | ГΓ   | 在院           | Ortical  | \$8.51°8.68     |            |      |
| 會政豪         | 1209A         | 呂家秀    | 0006541        | 100-  | 07-25 急診         | 發燒(不明熱)         |                |     | Г        |             | Г   |      | 在院           | Ortical  | RES 12.87       |            |      |
| 1100 東      | 1211          | 馮林招娣   | 0624027        | 100-  | 07-29 🕬          | 急性胰糖炎           |                |     |          |             | Г   |      | 在院           | Ortical  | <b>秋志</b> 1248  |            |      |
| 會政豪         | 1212          | 藍铝寶    | 0556077        | 100-  | 07-19 初期         | 其它特定靜謐栓塞。       | 反血栓            |     |          |             |     |      | 在院           | Ortical  | \$8.51°81.89    |            |      |
| 會政棄         | 1213          | 黨阮秋桂   | 0329196        | 100-  | 07-28 参診         | 胃脘灌出血,未明;       | 「「「「」」         |     |          |             |     |      | 在院           | Ortical  | \$3,15 12,89    |            |      |
| 會政憲         | 1216B         | 蘇陳栗    | 0431208        | 100-  | 07-20 初期日        | 其他陳麗疾病          |                |     |          |             |     | F    | 在院           | Ortical  | <b>秋志</b> 124年  |            |      |
| 會政豪         | 1217A         | 謝時雄    | 0622899        | 100-  | 07-21 急診         | 腰痛              |                |     |          |             | Г   |      | 在院           | Ortical  | R8.51738.88     |            |      |
| 會政豪         | 1218A         | 杜正國    | 0608250        | 100-  | 07-22 参診         | 肝硬化,未提及酒        | 者性者            |     |          |             | Г   |      | 在腕           | Ortical  | \$3,15 12,84    |            |      |
| 計政策         | 1219A         | 林劉     | 0165104        | 100-  | 07-25 初期         | 慢性C型肝炎未提》       | 计管线            |     |          |             | Γ   | F    | 在院           | Ortical  | \$1211218       |            |      |
| 會政豪         | 1219B         | 陳練     | 0063025        | 100-  | 07-21 急診         | 肺炎,未明示病原        | 使者             |     | Г        |             |     |      | 在院           | Ortical  | <b>联股 128</b> 异 |            |      |
| 會政豪         | 1221A         | 黃重雄    | 0489396        | 100-  | 07-28 初期         | 老年期廢呆症,無        | 并設定者           |     |          |             |     |      | 在腕           | Ortical  | \$1257289       |            |      |
| 會政豪         | 1223A         | 林秋明    | 0497165        | 100-  | 07-27 初期         | 肝硬化,未提及霜        | 香性者            |     |          |             |     |      | 在院           | Ortical  | \$\$120 IZAR    |            |      |
| 會政豪         | 1226A         | 戴永祥    | 0558906        | 100-  | 07-28 初期         | 急性胰糖炎           |                |     | Г        |             |     |      | 在院           | Ortical  | <b>联股 記録</b>    |            |      |
| 會政豪         | 1226C         | 趙瑞祥    | 0230417        | 100-  | 07-25 参診         | 非新生兒之首直         |                |     |          |             |     |      | 在院           | Critical | \$237289        |            |      |
| 會政豪         | 1270          | 振森與    | 0624009        | 100-  | 07-27 急診         | 發燒(不明熱)         |                |     |          |             |     |      | 在院           | Ortical  | 就診記線            |            |      |

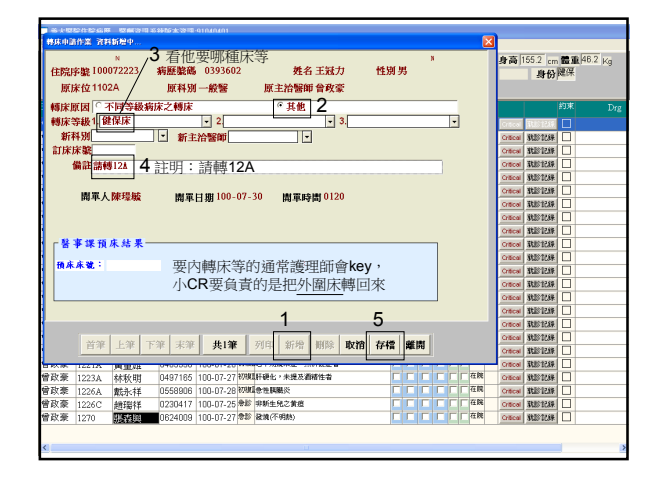

# 辦出院要完成哪些東西?

- 開MBD order,開出院藥,約門診
- 總共會印出「六張」單子
  - 出院藥單 x l
  - 出院通知單 x l
  - 出院計劃說明書 x II
  - 門診預約單 x l
  - 回診證明單 x l
  - -±診斷書 x n

| ■ 美大客院住院病長客餐資訊系統版本資訊:91040401 - (客餐像入)                                                                                                    |                                          |                        |          |          |           |           |       |           |       |                |  |  |  |  |
|----------------------------------------------------------------------------------------------------|------------------------------------------|------------------------|----------|----------|-----------|-----------|-------|-----------|-------|----------------|--|--|--|--|
| 具要学校通行方法 化化化合体 化化合体 化化合体化合体 化化合体化合体 化合体化合体 化化合体化合体 化化合体化合体 化化合体化合体 化化合体化合体 化合体化合体 化化合体化合体 化化合体化合体 化化合体化合体 化化合体化合体 化化合体化合体 化化合体化合体 化化合体化合体 化合体化合体 化合体化合体 化化合体化合体 化合体化合体 化化合体化合体 化化合体化合体 化化合体化 化合体化合体 化化合体化合体 化化合体化合体 化化合体化合体 化化合体化合体 化化合体化合体 化合体化合体 化化合体化合体 化合体化合体 化合体化合体 化合体化合体 化合体化合体 化合体化合体 化合体化合体 化合体化合体 化合体化合体 化合体化合体 化合体化合体 化合体化合体 化合体化合体 化合体化合体 化合体化 化合体化 化合体化合体 化合体化合体 化合体化 化合体化合体 化合体化合体 化合体化合体 化合体 |                                          |                        |          |          |           |           |       |           |       |                |  |  |  |  |
| 住院序版 10007270                                                                                                    | 0 14 病胚胎癌                                |                        | 生日       | +022-01- | 6<br>床位   | 12198     | 性期支   | く身高       | 48.0  | cm 🖀 🏦 43.5 Ka |  |  |  |  |
| 料創一般醫                                                                                                    | 住院 主治醫師 曾教家                              | 入院日期 100-              | 07-21 DR | 3        | par La    |           | E     | MI 19.8   | 5 .81 | 時間保            |  |  |  |  |
| TTD MEDI WEAT AN                                                                                                    | the site of the last of the last size in | , and my               |          |          |           |           |       |           |       |                |  |  |  |  |
|                                                                                                    |                                          |                        |          |          |           |           |       |           |       |                |  |  |  |  |
| 醫醫輸入 葉環輸                                                                                                    | 入                                        |                        |          |          |           |           |       |           |       |                |  |  |  |  |
| 澄臨化序線 具融<br>節時留                                                                                                    | I 1 1 1 1 1 1 1 1 1 1 1 1 1 1 1 1 1 1 1  | 稱                      | 用法       | 檢體 天鹅    | 調用        | 起始日期      | 使用    | 結束日期      | 結束時間  | 自動             |  |  |  |  |
| C C 00002 New                                                                                                    | <admission order=""></admission>         |                        | ASORDER  |          | 1 1.000   | 100-07-21 | 20:31 | 999-12-31 | 24:00 | N              |  |  |  |  |
| □ □ □ 00003 New                                                                                                    | On the service of DR.張吉仰                 |                        | ASORDER  |          | 1 1.000   | 100-07-21 | 20:31 | 999-12-31 | 24:00 | N              |  |  |  |  |
| C C 00004 New                                                                                                    | Diagnosis: 1. Pneumonia 2. HT            | N 3.Dementia 4.History | ASORDER  |          | 1 1.000   | 100-07-21 | 20:31 | 999-12-31 | 24:00 | N              |  |  |  |  |
| □ □ □ 00005 New                                                                                                    | Condition:Guarded                        |                        | ASORDER  |          | 1 1.000   | 100-07-21 | 20.31 | 999-12-31 | 24:00 | N              |  |  |  |  |
| □ □ □ 00008 New                                                                                                    | Suction PRN,Chest care                   |                        | ASORDER  |          | 1 1.000   | 100-07-21 | 20:31 | 999-12-31 | 24:00 | N              |  |  |  |  |
| □ □ □ 00010 New                                                                                                    | Diet:1500kcal/day                        |                        | ASORDER  |          | 1 1.000   | 100-07-21 | 20.31 | 999-12-31 | 24:00 | N              |  |  |  |  |
| □ □ □ 00011 New                                                                                                    | Allergy:NKA                              |                        | ASORDER  |          | 1 1.000   | 100-07-21 | 20:31 | 999-12-31 | 24:00 | N              |  |  |  |  |
| C C 00017 CHG                                                                                                    | Activity: avoid vigorous activit;        | r                      | ASORDER  |          | 1 1.000   | 100-07-22 | 10:59 | 999-12-31 | 24:00 | N              |  |  |  |  |
| Г Г Г 00019 CHG                                                                                                    | Vital sign: TPR and BP QID               |                        | ASORDER  |          | 1 1.000   | 100-07-22 | 11:03 | 999-12-31 | 24:00 | N              |  |  |  |  |
| C C 00043 New                                                                                                    | Record VO QD                             |                        | ASORDER  |          | 1 1.000   | 100-07-25 | 18:34 | 999-12-31 | 24:00 | N              |  |  |  |  |
| C C D0047 New                                                                                                    | Consult to 神經科                           |                        | QD       |          | 1 1.000   | 100-07-27 | 13.33 | 199-12-31 | 12.00 | Y              |  |  |  |  |
| □ □ □ 00060 New                                                                                                    | MBD on 08/01                             |                        | ASORDER  |          | 1 1.000   | 100-07-29 | 20:37 | 999-12-31 | 24:00 | N              |  |  |  |  |
| MBD order                                                                                                    |                                          |                        |          |          |           |           |       |           |       |                |  |  |  |  |
|                                                                                                    |                                          |                        |          |          |           |           | _     |           | 7     |                |  |  |  |  |
| 帝診斷 重印 冊                                                                                                    | 陈 View 核醫 確認                             | 離間 AdmOdr              | 新排檢      |          | 桐         | 準處方 常     | 用處方   | 其它醫院      |       | 蘇島松万作          |  |  |  |  |
| 備輸血 ×光 税                                                                                                    | 驗 檢查 病理 取消                               | 復健 膳食                  | 呼吸治療     | 8        | SIPT<br>昭 | 床路徑全      | 院處方   | DITO      |       | 用即時比對          |  |  |  |  |
| PPN                                                                                                    |                                          | LASA 自備藥               | 器官移植     |          |           |           |       |           |       |                |  |  |  |  |

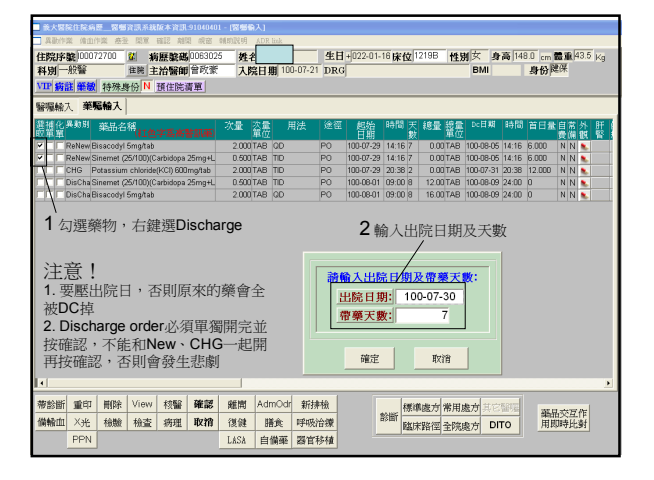

辦出院

| ■ 黃大智能住院烏慶智藝資訊系統版本資訊-91040401 - [智藝編入]     |                    |                                                                                                    |                                                                                                    |                                                                      |     |                                                                                                    |                                                                                                    |         |             |         |        |           |                |
|--------------------------------------------|--------------------|----------------------------------------------------------------------------------------------------|----------------------------------------------------------------------------------------------------|----------------------------------------------------------------------|-----|----------------------------------------------------------------------------------------------------|----------------------------------------------------------------------------------------------------|---------|-------------|---------|--------|-----------|----------------|
| □ 具動作業 建血作素 感觉 開業 確認 線器 純弱 利田 補助説明 ADR huk |                    |                                                                                                    |                                                                                                    |                                                                      |     |                                                                                                    |                                                                                                    |         |             |         |        |           |                |
| 住院序舱 00072700 並 病馬                         | <b>王脱码</b> 0063025 | 姓名                                                                                                    | Ċ,                                                                                                    |                                                                      | 生日  | +022-01-                                                                                                    | 16床位                                                                                                    | 219B    | 劉女具         | r高 14   | 8.0 cm | 豊重 4      | 3.5 Kg         |
| 科別一般醫 住民 主治                                | 合醫師自己改豪            | 入院日                                                                                                    | 期 1                                                                                                    | 00-07-21                                                             | DRG | i                                                                                                    |                                                                                                    |         | BMI         |         | 身份网    | 保         |                |
| VIP 病註 華敏 特殊身份 N 預                         | 住院清軍               |                                                                                                    |                                                                                                    |                                                                      |     |                                                                                                    |                                                                                                    |         |             |         |        |           |                |
| 醫療輸入 華麗輸入                                  |                    |                                                                                                    |                                                                                                    |                                                                      |     |                                                                                                    |                                                                                                    |         |             |         |        |           |                |
| 建補化員動別 華品名稱<br>敗單單 (紅色字                    | (高高智訓筆)            | 次量 次調                                                                                                    | ż                                                                                                    | 用法                                                                   | 途徑  | 起始<br>日期                                                                                                    | 時間 天<br>数                                                                                                    | 總量 橋    | 量 DC日期<br>位 | 時間      | 首日量    | 自常費備      | 外肝             |
| ReNew Bisacodyl 5mg/tab                    |                    | 2.000 TAE                                                                                                    | a D                                                                                                    |                                                                      | PO  | 100-07-29                                                                                                    | 14:16 7                                                                                                    | 0.00 T/ | B 100-06-05 | i 14:16 | 6.000  | NN        |                |
| ReNew Sinemet (25/100)(Carl                | bidopa 25mg+L      | 0.500 TAB                                                                                                    | TID                                                                                                    |                                                                      | PO  | 100-07-29                                                                                                    | 14:16 7                                                                                                    | 0.00T/  | B 100-06-05 | 14:16   | 6.000  | NN        |                |
| CHG Potassium chloride(K)                  | Cl) 600mg/tab      | 2.000 TAE                                                                                                    | B TID                                                                                                    |                                                                      | PO  | 100-07-29                                                                                                    | 20:38 2                                                                                                    | 0.00TA  | B 100-07-31 | 20:38   | 12.000 | NN        |                |
| DisChaSinemet (25/100)(Carl                | bidopa 25mg+L      | 0.500 TAB                                                                                                    | S TID                                                                                                    | 重印作業                                                                 |     |                                                                                                    |                                                                                                    |         |             |         | 0      | NN        |                |
| DisChaBisacodyl 5mg/tab                    |                    | 2.000 TAB                                                                                                    | 8 00                                                                                                    | - 799163                                                             |     |                                                                                                    | FIJERAN                                                                                                    | ¥.      |             |         | 0      | NN        |                |
| 印と                                         | 出院藥                | <ul> <li>重日</li> <li>重日</li> <li>重日</li> <li>可日</li> <li>可日</li> <li>可日</li> <li>可日</li> <li>可日</li> <li>可日</li> <li>重日</li> <li>重日</li> <li>重日</li> <li>重日</li> <li>重日</li> <li>重日</li> <li>重日</li> <li>重日</li> <li>重日</li> <li>重日</li> <li>重日</li> <li>重日</li> <li>重日</li> <li>重日</li> <li>重日</li> <li>重日</li> <li>重日</li> <li>重日</li> <li>重日</li> <li>重日</li> <li>重日</li> <li>重日</li> <li>三日</li> <li>三日</li> <li></li></ul> | P醫曝<br>中申請<br>中醫曝<br>伊里<br>中醫<br>明<br>明<br>明<br>明<br>明<br>明<br>明<br>明<br>明<br>明<br>明<br>明<br>明<br>明<br>明<br>明<br>明<br>明 | 単(選)<br>単(選)<br>軍(塗)<br>醫囑畢<br>編品處方<br>異動單<br>葉屬團<br>試驗處方<br>行動:[59] |     | 52 1000<br>51 1000<br>49 1000<br>46 1000<br>40 1000<br>37 1000<br>35 1000<br>33 1000<br>32 1000<br>32 1000<br>30 1000<br>30 1000<br>30 1000<br>30 1000<br>31 1000<br>32 1000<br>33 1000<br>33 1000<br>34 1000<br>35 1000<br>36 1000<br>37 1000<br>37 1000<br>38 1000<br>39 1000<br>30 1000<br>30 10000<br>30 1000<br>30 1000<br>30 1000<br>30 1000<br>30 1000<br>30 1000<br>30 | 729 2039<br>729 2038<br>729 1416<br>728 1122<br>728 0956<br>727 1555<br>727 1411<br>727 1352<br>727 1351<br>727 1333<br>726 1635<br>726 1320<br>726 1112 |         |             |         |        |           |                |
| 1                                          |                    |                                                                                                    |                                                                                                    | • =                                                                  | 前使用 | 印表機                                                                                                    |                                                                                                    | 21 1000 | 725 1836    |         |        |           | <u> </u>       |
| 潮診断 #印 刪除 View ;                           | 林田 確認              | 羅開 Ad                                                                                                    | dmO                                                                                                    | 0 指注                                                                 | 主機層 |                                                                                                    |                                                                                                    | 17 1000 | 725 0956    | ~       |        |           |                |
| 備輸出 X米 検験 検査 :                             | 海田 取宿              | 復録                                                                                                    | i¥-☆:                                                                                                    | 124病)                                                                | \$  | -                                                                                                    |                                                                                                    |         |             |         | 業品     | 交互        | <b>作</b><br>5f |
| PPN                                        |                    | LASA E                                                                                                    | 備                                                                                                    | ○ 其1                                                                 | 的表  | 楸                                                                                                    | ų                                                                                                    | (C) (E) | 取消 (C       |         | 21111  | 94 9 J.L. |                |

| ■ 美大醫院住院病長開催資源系統版本資源,910/0/01             |             |        |                    |        |       |                 |                                           |             |         |                |     |     |     |     |      |          |               |         |         |
|-------------------------------------------|-------------|--------|--------------------|--------|-------|-----------------|-------------------------------------------|-------------|---------|----------------|-----|-----|-----|-----|------|----------|---------------|---------|---------|
| 發展輸入                                      | 病歷記載        | 報告查询 重 | 印作業 排程:            | 會診     | 我他们   | × 1             | 口作業 空時作業                                  | 設定作業 中醫     | 自嘲問     | <i>श्र</i> स   | 5 1 | 见明  |     |     |      |          |               |         |         |
| 住院用                                       | Kat 10007:  | 2223 👔 | 病歷驗碼               | 039    | 俗砂    | (診断)            | 反其他基本資料                                   | 生日+0        | 37-05-0 | 9 <b>i</b> k   | 伩   | 110 | I2A | M   | 閉男   | 身高       | 155.2 cm      | 偿刑      | 46.2 Kg |
| 科別                                        | 一般警         | 住院     | 主治緊節               | 曾百     | 特別    | 師作              | 12<br>+ 60 CD 11 F                        | 18 DRG      |         |                | -   | _   | _   |     | B    | 41       | 身份            | 建保      |         |
| VTP \$\$\$\$\$ \$\$\$\$ 1474 8-45 N 预估险资源 |             |        |                    |        |       |                 |                                           | - 躍"屮院淮借作業" |         |                |     |     |     |     |      |          |               |         |         |
| 1 AL 10                                   |             | 45.00  | Later Diff Duty of | 10.000 | 140   | 2年9月1<br>18日日   | F葉<br>品記錄表                                | 255 [       | шЮ      | L <sup>_</sup> | Γ   | 17  | 1   | 2   | 才二   |          | _             | devute. |         |
| 1.030                                     | 99 IX 12.05 | 21:10  | 101122-00110       | 1      | X光    | 信用中             | 18.90                                     | 元韵面         |         | NR 3           | -   | 3.M | INP | а I |      |          |               | 10.40   | Dig     |
| 曾政豪                                       | 1102A       | 王冠力    | 0393602            | 100    | 重大    | 10.00           | 盲認單作識                                     |             |         |                |     |     |     |     | 在院   | Gröcel   | 31202239      |         |         |
| 曾政豪                                       | 1118A       | 陸許吉金   | 0028564            | 100    | 特許    | UTER<br>NAME    | E.cuitti                                  |             |         |                |     |     |     |     | 在民   | Critical | \$1.51°12.69  |         |         |
| 曾政豪                                       | 1123B       | 潘丁玉    | 0456704            | 100    | (812  | 10.000          | 副作業                                       |             |         |                |     |     |     |     | 在院   | Critical | RES 22.89.    |         |         |
| 曾政豪                                       | 1126B       | 黃水吉    | 0616622            | 100    | NR.A  | TPNB            | 814                                       |             |         |                |     |     |     | F   | 在院   | Critical | \$12012.88    |         |         |
| 曾政豪                                       | 1203B       | 袁道源    | 0572035            | 100    | 林設    | \$              | •                                         |             |         |                |     |     |     |     | 7 在院 | Critical | \$1.51 SLEEP  |         |         |
| 曾政豪                                       | 1205C       | 楊許秀英   | 0130677            | 100    | DNF   | 出出              |                                           |             |         |                |     |     |     |     | 7 在院 | Critical | #8.51 (B.14)  |         |         |
| 曾政豪                                       | 1206B       | 曾秀雄    | 0161290            | 100    | 管型    | (抗生)            | 林   春   秋   春   春   春   春   春   春   春   春 |             |         |                |     |     |     |     | 在院   | Critical | WAS CAR       |         |         |
| 曾政豪                                       | 1207A       | 鏈本能    | 0622311            | 100-   | 07-19 | <del>6</del> 8: | 急性呼吸衰竭                                    |             |         |                |     |     |     |     | 在院   | Critical | \$3.51 CH #   |         |         |
| 曾政豪                                       | 1208A       | 陳翁花枝   | 0036213            | 100-   | 07-27 | 619             | 泌尿道感染,未明                                  | 示位最者        |         |                |     |     |     |     | 在院   | Critical | 81201238      |         |         |
| 曾政豪                                       | 1209A       | 呂家秀    | 0006541            | 100-   | 07-25 | 613             | 發燒(不明熱)                                   |             |         |                |     |     |     |     | 在院   | Critical | \$1.51°32.69  |         |         |
| 曾政豪                                       | 1211        | 馮林招娣   | 0624027            | 100-   | 07-29 | 68              | 急性訓練炎                                     |             |         |                |     |     | Г   |     | 在院   | Critical | R85128#       |         |         |
| 曾政豪                                       | 1212        | 藍紹寶    | 0556077            | 100-   | 07-19 | 初祝              | 其它特定靜能發塵                                  | 及由程         |         |                |     |     |     |     | 在院   | Critical | \$12012.88    |         |         |
| 曾政豪                                       | 1213        | 薬阮秋桂   | 0329196            | 10D-   | 07-28 | 613             | 胃腸道出血・未明                                  | 示者          |         |                |     |     |     |     | 在院   | Critical | \$1.51 (d.17) |         |         |
| 曾政豪                                       | 1216B       | 蘇陳黑    | 0431208            | 100-   | 07-20 | 初援              | 其他踌躇疾病                                    |             |         |                |     |     | Г   | - 6 | 在院   | Critical | \$120°22.8#   |         |         |
| 曾政豪                                       | 1217A       | 動時雄    | 0622899            | 100-   | 07-21 | 818             | 腰痛                                        |             |         |                |     |     |     |     | 在親   | Critical | \$120 IZAR    |         |         |
| 曾政豪                                       | 1218A       | 杜正國    | 0608250            | 100-   | 07-22 | 635             | 肝硬化,未提及满                                  | 桥性省         |         |                |     |     | Г   |     | 在院   | Critical | RES: 12.69.   |         |         |
| 曾政豪                                       | 1219A       | 林劉     | 0165104            | 100-   | 07-25 | 初援              | 慢性C型肝炎未提                                  | 受肝昏迷        |         |                |     |     |     | - 6 | 在院   | Critical | \$120 22.88   |         |         |
| 曾政豪                                       | 1219B       | 陳拂     | 0063025            | 100-   | 07-21 | 613             | 肺炎,未明示病原                                  | 體者          |         |                |     |     |     |     | 在院   | Critical | RASE STATE    |         |         |
| 曾政豪                                       | 1221A       | 黃重雄    | 0489396            | 100-   | 07-28 | 初複              | 老年期慶呆症,無                                  | 所發生者        |         |                |     |     |     |     | 在院   | Critical | #8.51 (8.5#   |         |         |
| 曾政豪                                       | 1223A       | 林秋明    | 0497165            | 100-   | 07-27 | 初视              | 肝硬化・未提及潤                                  | 植性岩         |         |                |     |     |     |     | 在院   | Critical | Star Lose     |         |         |
| 曾政豪                                       | 1226A       | 戴永祥    | 0558906            | 100-   | 07-28 | 初複              | 念性胼胝炎                                     |             |         |                |     |     |     |     | 在院   | Critical | RESIDER       |         |         |
| 曾政豪                                       | 1226C       | 趙瑞祥    | 0230417            | 100-   | 07-25 | <b>8</b> 5      | 非新生兒之貧趨                                   |             |         |                |     |     |     |     | 在院   | Critical | 81201238      |         |         |
| 曾政豪                                       | 1270        | 觀霜與    | 0624009            | 100-   | 07-27 | 613             | 發燒(不明熱)                                   |             |         |                |     |     |     |     | 在院   | Critical | \$1.51 %LEF   |         |         |
|                                           |             |        |                    |        |       |                 |                                           |             |         |                |     |     |     |     |      |          |               |         |         |
| <                                         |             |        |                    |        |       |                 |                                           |             |         |                |     |     |     |     |      |          |               | -       |         |
| 100 1                                     |             |        |                    |        |       |                 |                                           |             |         |                |     |     |     |     |      |          |               |         |         |

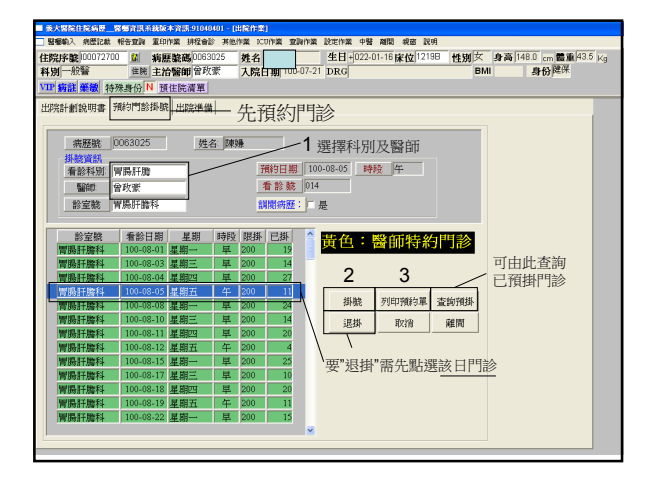

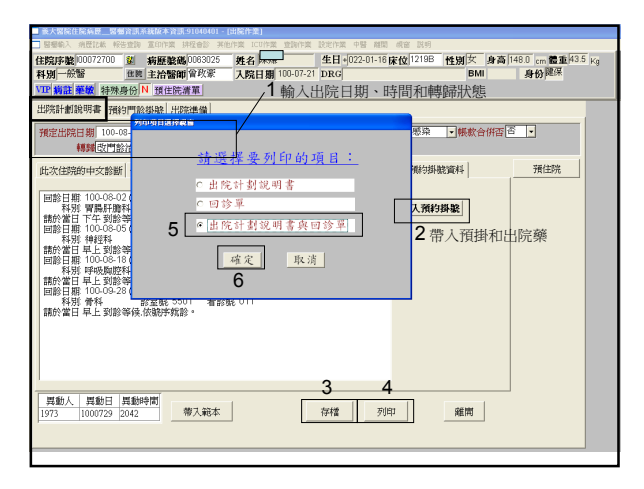

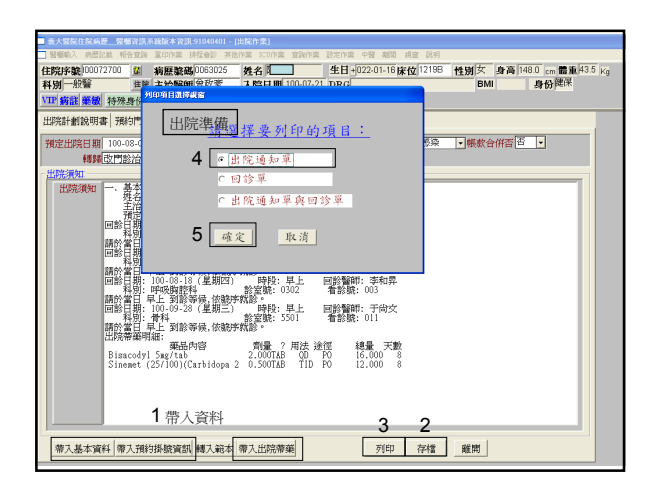

#### 醫師還要完成

- 出院摘要
- 病歷首頁維護

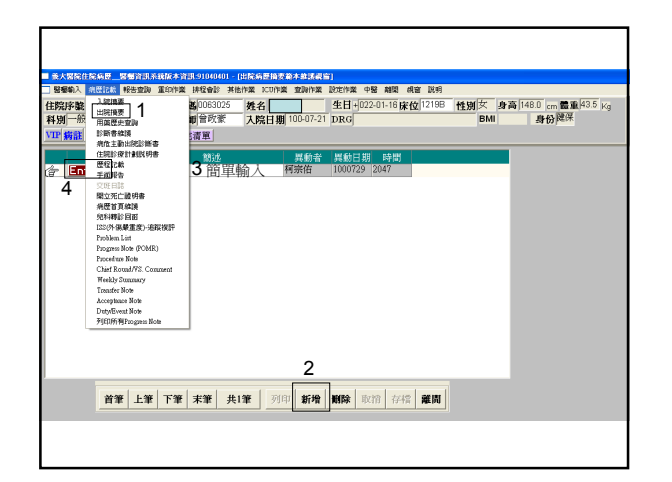

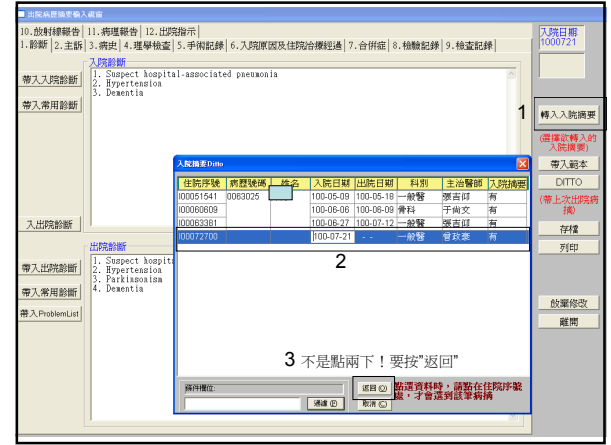

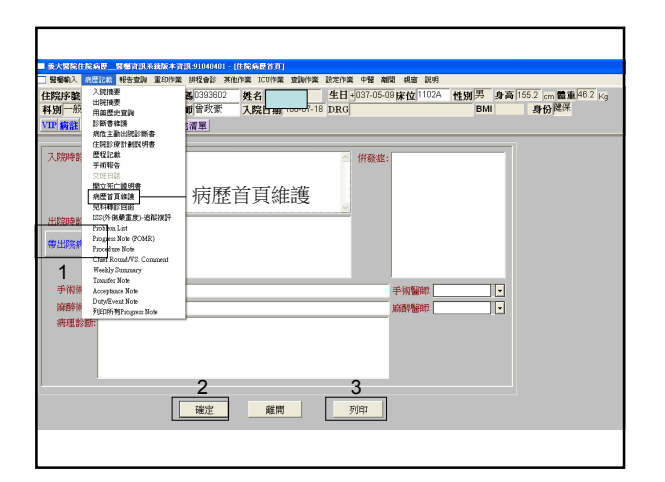

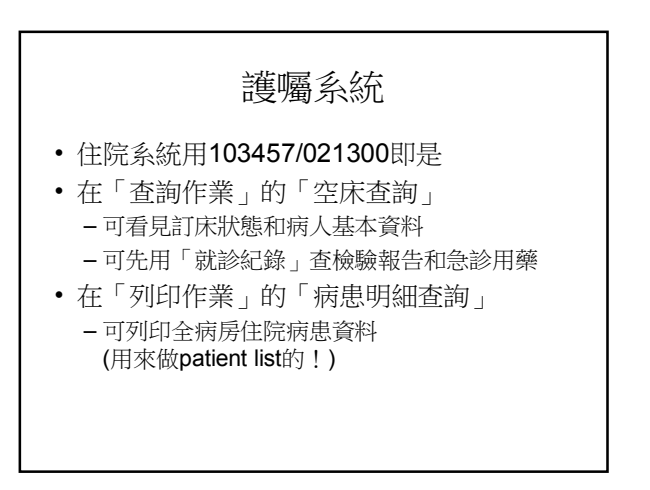

#### 筆電操作

- Windows登入
  - 選"一般醫學科"
  - 密碼: edahgm
- Tserver遠距連線可上住院系統及PACS - 帳密: 皆edresident